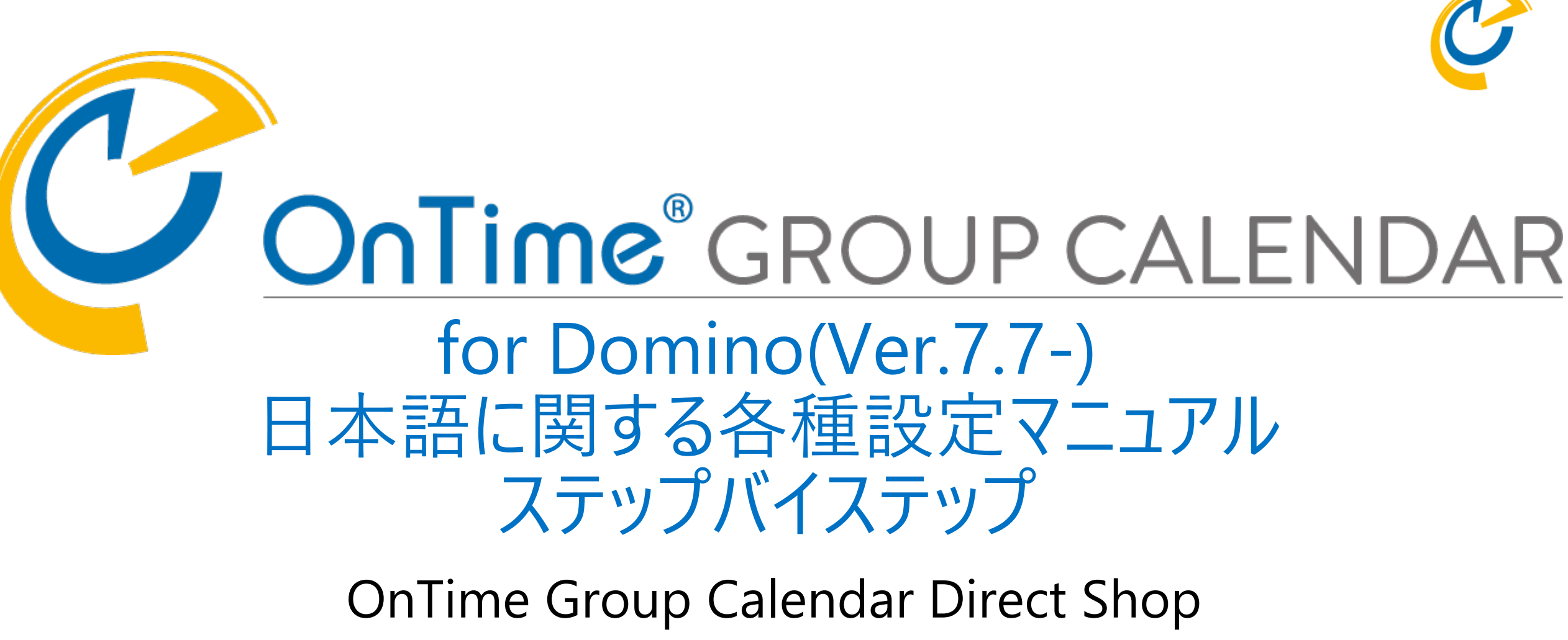

2021/03/31

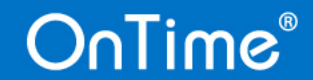

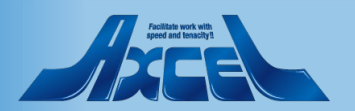

# 目次

OnTime®

| 1.         | ユーザー名とその他プロフィール情報について       | p.   | 3 |
|------------|-----------------------------|------|---|
| 2.         | メインビューのユーザー名表記とソート順について     | p.   | 4 |
| 3.         | メインビューでユーザー名の表記を設定する構成について  | p.   | 5 |
| 4.         | GlobalSettings文書の設定箇所について   | p.   | 6 |
| 5.         | NameFormat文書でDisplayNameの使用 | p.   | 8 |
| 6.         | DefaultSettings文書で名前書式を指定   | p. 1 | 0 |
| ( <b>1</b> | 参考1)DisplayNameを複雑な内容に変更    | p. 1 | 4 |
|            | 参考2)部署情報をDJXの組織情報に変更        | p. 1 | 6 |

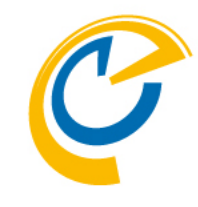

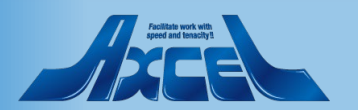

### 2

1.ユーザー名とその他プロフィール情報について

ConfigDBのUser文書で保持している値

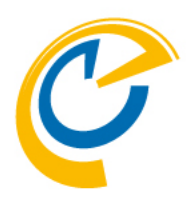

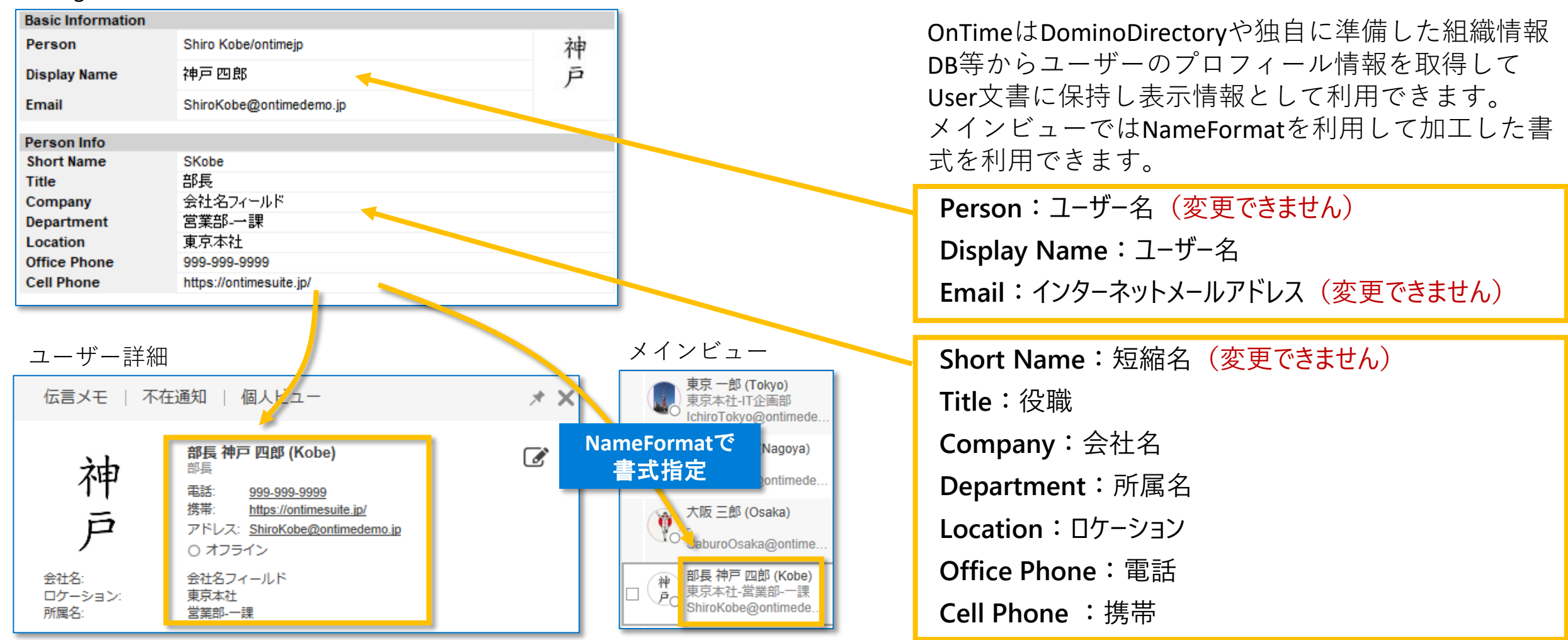

### OnTime®

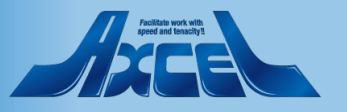

### 2.メインビューのユーザー名表記とソート順について

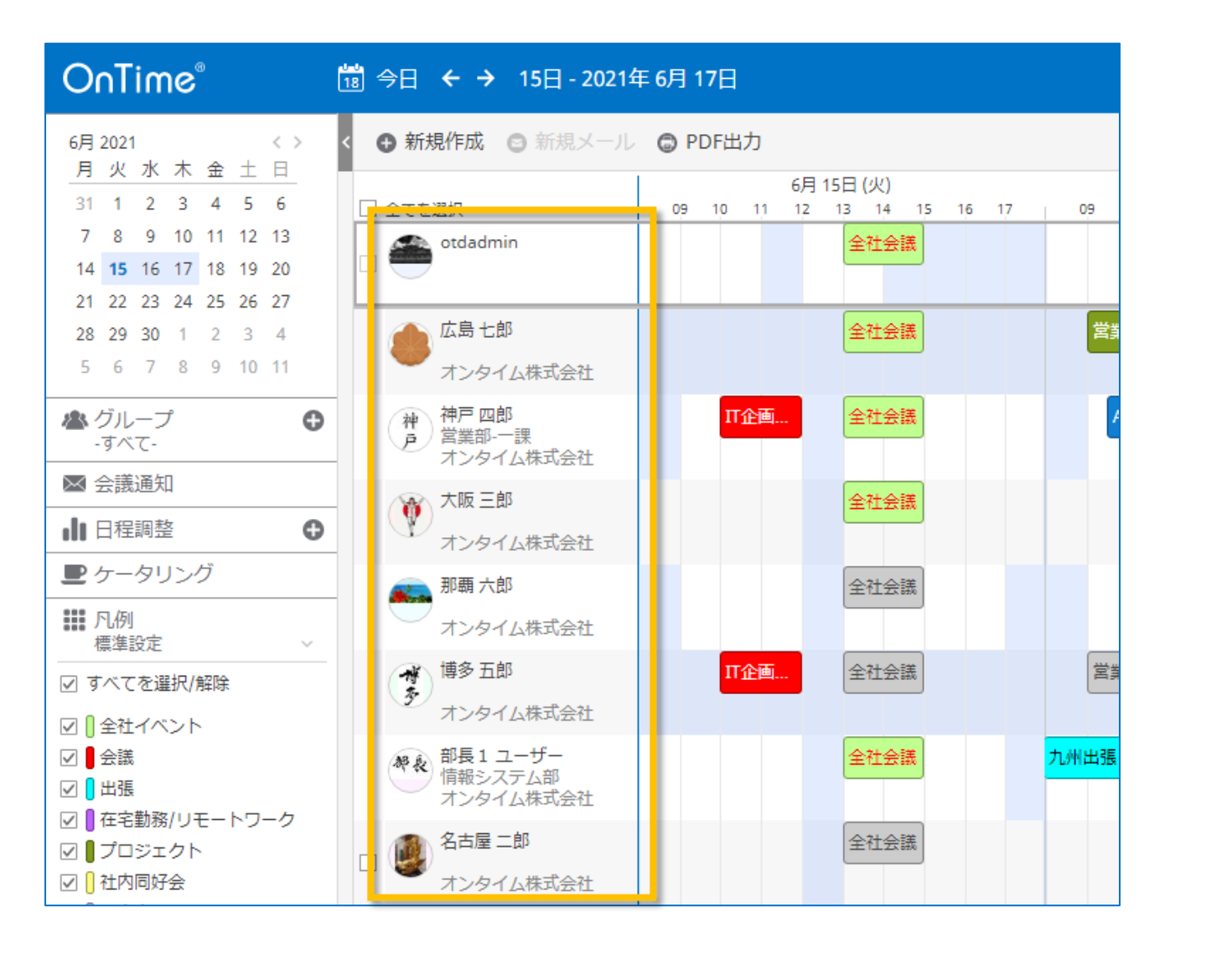

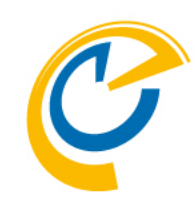

メインビューのユーザーの並び順や表記は以下 の仕様となっています。この仕様に基づき日本 語で使用しやすく設定を行います。

#### ユーザー名の表記について

メインビューに表示するユーザー名はユーザー やグループ単位でDefaultSettings文書にて様々な 設定に切り替えて利用できます。例えば、各使 用言語ごとにDefaultSettings文書を作るならユー ザー名も言語別の表記が可能です。

#### ソート順について

ソート(並び)順は使用する組織で1つの共通の 並び順だけが使用できます。 設定は組織に一つ だけある設定文書であるGlobalSettings文書で行 います。

補足)

個人グループや共有グループでは管理者が設定 するソート順に依存せずに並べ替えができます。

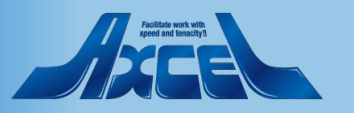

### OnTime®

### 3.メインビューでユーザー名の表記を設定する構成について

メインビューで表示されるユーザー名の表記の設定がどのように反映されるか概略図を準備しました。

次ページ以降でGlobalSettings文書の設定箇所から順に説明を記載します。

OnTime®

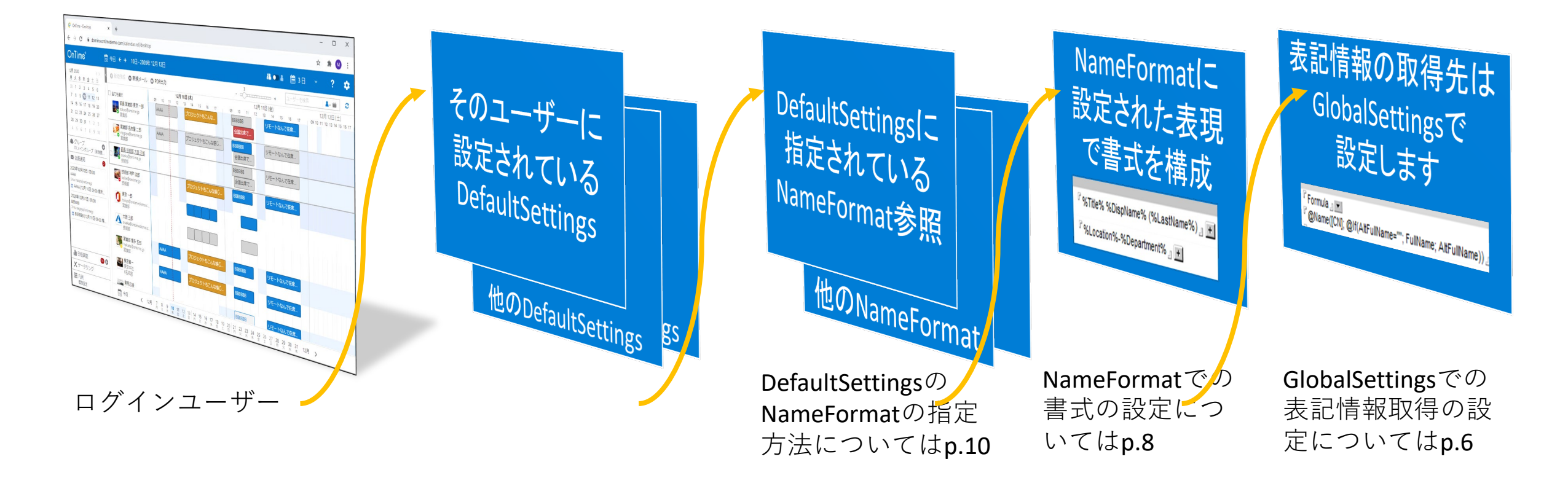

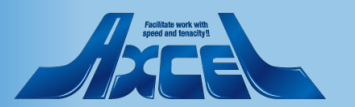

5

### 4.GlobalSettings文書の設定箇所について -1 DisplayNameとソート順の設定

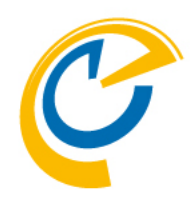

Display of Users 🗸 Formula 🖉 💌 Alt. Sort Order 『@If(AltFullNameSort=""; "ん"+LastName; AltFullNameSort) Persons @Name([CN]; @If(AltFullName=""; FullName; AltFullName)) Common - Site J Resources Persons ユーザー名の表記 Alt. Sort Order ソート(並び)順 ユーザー名を一般的なフィールド以外で指定 組織で一つの並び順を@関数式を使用して指 する場合はこちらで指定します。 定します。今回は以下を指定します。 「Formula |を指定すると@関数式が使用で @If(AltFullNameSort=""; "ん"+LastName; きます。今回は値に以下を指定します。 AltFullNameSort) @Name([CN]; @If(AltFullName=""; FullName; AltFullName)) Resources 会議室やリソースの表記を指定します。詳細 や利用可能人数は別項として取得できるの で通常はCommon-Siteで十分です。

OnTime®

Display of Users
 Usersセクションの一番下

左はDisplayNameのフィールドに保 管される値をNotes式で指定してい ます。

右はメインビューでのユーザーや リソースの並び順を指定していま す。指定しない場合はUnicode順と なります。

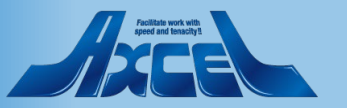

### 4.GlobalSettings文書の設定箇所について -2 その他のプロフィール情報

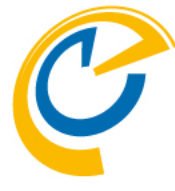

| ata source                  |                                             |  |
|-----------------------------|---------------------------------------------|--|
| Read from other<br>Database | Ves                                         |  |
| Server                      | ି ୍ଥ ▼<br>(Blank = same as Client database) |  |
| Filepath                    | 『names.nsf』 Open                            |  |
| View                        | 『(\$Users)』▼ Open                           |  |
| Key                         | Canonical Name                              |  |
| ocation                     | <sup>₽</sup> Location _                     |  |
| Department                  | C Department                                |  |
| Company                     | CompanyName _                               |  |
| litle                       | <sup>C</sup> JobTitle _₁                    |  |
| Office Phone                | <sup>C</sup> OfficePhoneNumber _            |  |
| Mobile Phone                | CellPhoneNumber _                           |  |
| Short Name                  | C ShortName                                 |  |

Data source Business Cardセクションの右側
 ユーザープロフィール情報の取得先をカスタマイズできます

#### Read from other Database

デフォルトではDominoディレクトリの同じフィールド名の値を取得します。 有効にすることでDominoディレクトリの任意のフィールドの値を 取得させたり、Dominoディレクトリ以外からも値を取得できます。

#### Yesの場合のDBの指定

Server、FilePath、View、Key 取得したいDB内のユーザーを特定する為に必要なパラメータを

指定します。@DBLookupと同様のパラメータを指定します。

### Yesの場合のユーザー情報の指定

Location, Department, Company, Title, Office Phone, Mobile Phone, Short Name

ユーザーの各種取得したい情報をNotes式で指定します。

よって値取得をしないフィールドについては""(ブランク)を指定します。

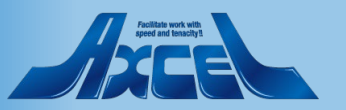

## 5.NameFormat文書でDisplayNameの使用 -1

| OnTime®                    | OnTime GC - Config<br>axwdsrvt/ontimejp<br>ontime\ontimegc.nsf |                                                            |                                        | License for: Axcel Corp<br>30 of 50 Premium Users in use<br>Full   Never Expires | ?          |
|----------------------------|----------------------------------------------------------------|------------------------------------------------------------|----------------------------------------|----------------------------------------------------------------------------------|------------|
| Configuration              | Ed: Add Name For                                               | mat                                                        |                                        | Default Na                                                                       | ame Format |
|                            | Format Name \land                                              | Persons                                                    | Noon                                   | Resources                                                                        |            |
| Global Settings            | Firstname Lastname                                             | %FirstName% %LastName%                                     | %CommonName% - %Site%                  | "CommonName% - %Site%                                                            |            |
| Server Settings            |                                                                | %Email%<br>%Department%                                    | %Capacity%<br>%Description%            | %Category%<br>%Description%                                                      |            |
| > Users                    | Japanese                                                       | %Title% %DispName% (%LastName%)<br>%Location%-%Department% | %CommonName% (%Capacity%名)<br>%Site%   | %CommonName% (%Category%)<br>%Site%                                              |            |
| Legends                    |                                                                | %Email%                                                    | %Description%                          | %Category% %Description%                                                         |            |
| Roles                      | LastName FirstName                                             | %LastName% %FirstName%<br>%Title%                          | %CommonName% - %Site%<br>%Capacity%    | %CommonName% - %Site%<br>%Category%                                              |            |
| ✓ Display Groups<br>Static | LastName, FirstName                                            | %Department%<br>%Location% %LastName% %FirstName%          | %Description%<br>%CommonName% - %Site% | %Description%<br>%CommonName% - %Site%                                           |            |
| > Dynamic                  |                                                                | %Department%                                               | %Description%                          | %Description%                                                                    |            |
| > External                 | NihonGo                                                        | %Title% %DispName% (%LastName%)                            | %CommonName% (%Capacity% %)            | %CommonName% (%Category%)                                                        |            |
| ✓ Directory                |                                                                | %Location%-%Department%                                    | %Site%                                 | %Site%                                                                           |            |
| List                       |                                                                | %Email%                                                    | %Description%                          | %Category% %Description%                                                         |            |
| Broadcasts                 |                                                                |                                                            |                                        |                                                                                  |            |
|                            |                                                                |                                                            |                                        |                                                                                  |            |
| Name Formats               | 3                                                              |                                                            |                                        |                                                                                  |            |
| Languages<br>Region        |                                                                |                                                            |                                        |                                                                                  |            |
|                            |                                                                |                                                            |                                        |                                                                                  |            |
|                            |                                                                |                                                            |                                        |                                                                                  |            |
|                            |                                                                |                                                            |                                        |                                                                                  |            |
|                            |                                                                |                                                            |                                        |                                                                                  |            |

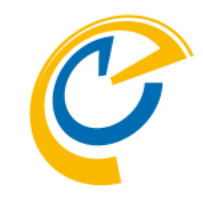

NameFormat文書を作成します。

左サイドメニューからNameFormatsビューを選択し ます。 アクションの「Add Name Format」をクリックします。

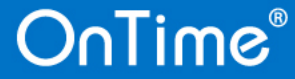

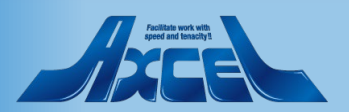

### 5.NameFormat文書でDisplayNameの使用 -2

OnTime®

| <b>?</b> |
|----------|
|          |
|          |

| Name Format C                               | onnguration                                                                                                    | 例えば図の様に指定して保存します。                                                              |
|---------------------------------------------|----------------------------------------------------------------------------------------------------|--------------------------------------------------------------------------------|
| Name<br>Languages                           | ີ Japanese ຼ<br>ີ ຼ                                                                                                    | DisplayNameと-Advanced-を選択した時の%DispName%はGlobalSettings文書で@<br>により指定した表示名のことです。 |
| Persons<br>Line 1<br>Line 2<br>Line 3       | □       -Advanced       □       □       ○         □       -Advanced       □       □       ○         □       -Advanced       □       □       ○         □       Email_       □       □       □ | ・<br>今回はPersonsのLine1に<br>%Title% %DispName% (%LastName%)                      |
| Rooms<br>Line 1<br>Line 2<br>Line 3         | 『-Advanced-』▼     『%CommonName% (%Capacity%名)』●       『Site』▼       『Description』▼                                                                                                    | と指定することで、それぞれのフィール<br>保持している値を繋げて<br>役職 表示名 (苗字)<br>の様に表示するように設定しました。          |
| Resources<br>Line 1<br>Line 2<br>Line 3     | Commonname (Category)         Site         Category% %Description%+                                                                                                    | 例)部長佐藤太郎(Sato)                                                                 |
| Team Calendar<br>Line 1<br>Line 2<br>Line 3 | Commonname 』 ▼<br>Description 』 ▼                                                                                                    | NameFormatについての詳細は別紙「OnT<br>for Domino 管理者マニュアル」を参照し<br>ださい。                   |

9

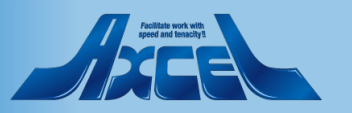

### 6.DefaultSettings文書で名前書式を指定 -1

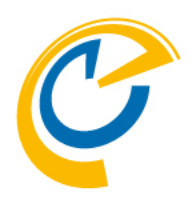

| OnTime®                                                                                                    | OnTime GC - Config<br>axwdsrvt/ontimejp<br>ontime\ontimegc.nsf |                    | License for: Axcel Corp<br>30 of 50 Premium Users in use<br>Full   Never Expires ? | Defaul |
|----------------------------------------------------------------------------------------------------|----------------------------------------------------------------|--------------------|------------------------------------------------------------------------------------|--------|
| Configuration                                                                                                    | ● Edit ● Add Settings ● Task Commands ▼                        |                    |                                                                                    | 文 圭 な  |
| Global Settings                                                                                                    | Settings name<br>osaka<br>Default                              | Members / Excluded | Names Cour                                                                         |        |
| >Users                                                                                                    |                                                                |                    |                                                                                    | Defau  |
| Legends<br>Roles                                                                                                    |                                                                |                    |                                                                                    | ます。    |
| <ul> <li>Display Groups<br/>Static</li> <li>Dynamic</li> <li>External</li> <li>Directory<br/>List</li> <li>Broadcasts</li> <li>Application<br/>Custom Fields</li> </ul> |                                                                |                    |                                                                                    |        |
| Default Settings<br>Languages<br>Region                                                                                                    | <                                                              |                    | >                                                                                  |        |

DefaultSettingsビューで既に存在するDefaultの 文書を編集します。

Defaultの文書を選択して「Edit」ボタンをクリックし ます。

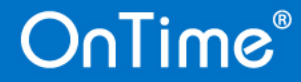

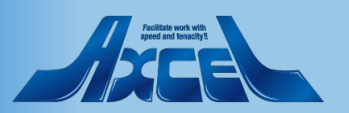

### 6.DefaultSettings文書で名前書式を指定 -2

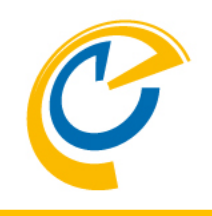

| Default Settings                               |                                                                |   | Defaultの文書なのでMe                      |
|------------------------------------------------|----------------------------------------------------------------|---|--------------------------------------|
| Name <sup>C</sup> De<br>Members <sup>C</sup> * | efault .<br>Ex                                                 | 2 | 特定のユーザーのみに<br>を作成し、 <b>Members</b> に |
| Settings                                       |                                                                |   | Languageに日本語、Re                      |
| Global Desktop Mobile                          | Connections                                                    |   | 日本語(日曜始まり)も選                         |
| Language                                       | 『日本語』■                                                         |   |                                      |
| Region                                         | 『日本語(月曜始まり)』▼                                                  |   |                                      |
| Start/End hour                                 | <sup>r</sup> 8 <sup>r</sup> 18_                                |   |                                      |
| Row Height                                     | °2_                                                            | - |                                      |
| Show Weekends                                  | Ves                                                            |   | 図の様にNameFormat                       |
| Show User in Top                               | Ves                                                            |   | 他のDefaultSettings文書                  |
| Name Format                                    | <sup>C</sup> Japanese                                          |   | が有効になります。                            |
| Avatar background color                        | Ves                                                            | - |                                      |
| Primary Sort order                             | Team Cal.: C1_<br>Persons: C2_<br>Rooms: C3_<br>Resources: C4_ |   |                                      |
| Notify Host                                    | C Always On ⊙ Default On C Default Off C Always Off            |   |                                      |

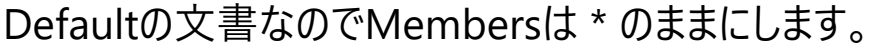

設定を適用させたい場合は、新規に文書 特定のユーザーを指定します。

egionに日本語(月曜始まり)を選択します。

選択可能です。

に「Japanese」を指定して保存します。

で指定されたユーザー以外はこの設定

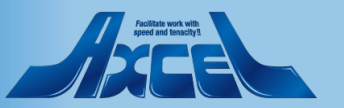

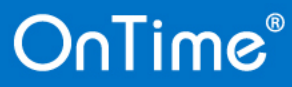

# 6.DefaultSettings文書で名前書式を指定-3

| Configuration    | Edit      Add OnTime Server | Add External Access Server | Domino Commands • | Task Commands •  |                               |
|------------------|-----------------------------|----------------------------|-------------------|------------------|-------------------------------|
|                  | Server Name                 | Info                       | Admin Mo          | -Load-           | 各種項目設定の変更なのでServerSettingsビュー |
| Global Settings  | demondm/ontimejp            | Domain: ontimejp           | 🛷 den             | Admin            | でサーバーを指定して「Admin」コマンドを実行してく   |
| Server Settings  | demondm2/ontimejp           | Domain:                    | dem               | Sync 🗥           | ださい。                          |
| > Users          |                             |                            |                   | FullSync         |                               |
| Legends          |                             |                            |                   | ClusterDirectory |                               |
| Roles            |                             |                            |                   | Broadcast        |                               |
| Noise            |                             |                            |                   | -Quit-           |                               |
| > Display Groups |                             |                            |                   |                  |                               |

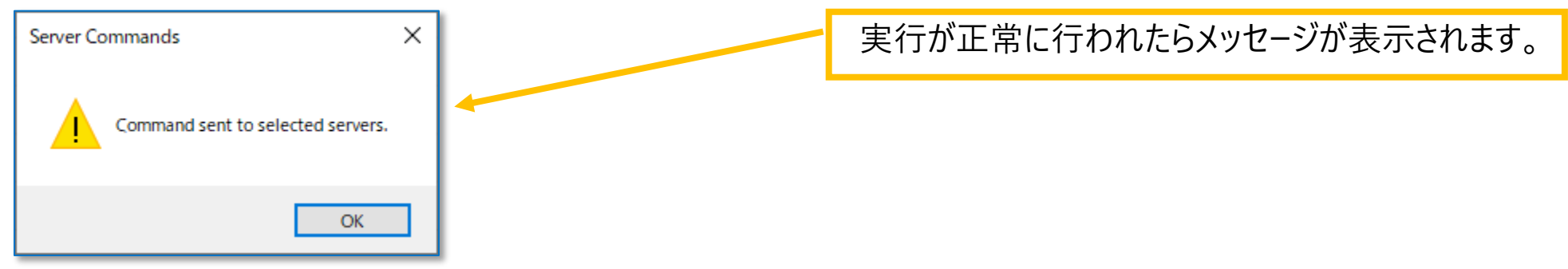

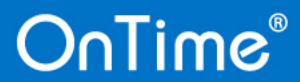

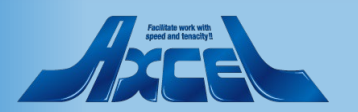

### 6.DefaultSettings文書で名前書式を指定-4

13

| OnTime®                                                                     | 11 今日 ← → 15日 - 2021年 6月 17日                                                                                                    |
|-----------------------------------------------------------------------------|----------------------------------------------------------------------------------------------------|
| 6月2021 < ><br>月火水木金土日                                                       | < ● 新規作成 ◎ 新規メール ◎ PDF出力                                                                                                    |
| 31 1 2 3 4 5 6                                                              |                                                                                                    |
| 7 8 9 10 11 12 13                                                           | otdadmin (otdadmin)                                                                                                    |
| 14 <b>15</b> 16 17 18 19 20                                                 | demondmadmin@onti                                                                                                    |
| 21 22 25 24 25 26 27                                                        |                                                                                                    |
| 5 6 7 8 9 10 11                                                             | SaburoOsaka@ontime                                                                                                    |
| ▲ グループ<br>-すべて-                                                             | 神<br>戸<br>東京本社営業部-一課<br>ShiroKobe@ontimede     日<br>日<br>日 |
| 🖂 会議通知                                                                      | 名古屋 一郎 (Nagoya)                                                                                                    |
| ↓ 日程調整                                                                      | JiroNagoya@ontimede                                                                                                    |
| 里 ケータリング                                                                    | → 那覇 六郎 (Naha) 全社会議                                                                                                    |
| ● 10月<br>標準設定 ~                                                             | RokuroNaha@ontimed                                                                                                    |
| ▽ すべてを選択/解除                                                                 | → 博多五郎 (Hakata) <b>IT企画…</b> 全社会議 営業                                                                                                    |
| ☑ □ 全社イベント                                                                  | GoroHakata@ontimed                                                                                                    |
|                                                                             | 広島七郎 (Hiroshima) 全社会議 営業                                                                                                    |
| ☑ 🛛 出張                                                                      | nanaroHiroshima@ont                                                                                                    |
| <ul> <li>✓ ● 在宅勤務/リモートワーク</li> <li>✓ ● プロジェクト</li> <li>✓ ● 社内同好会</li> </ul> | 部長1ユーザー (Buch<br>本社情報システム部<br>UserBucho1@ontimed                                                                                                    |

OnTime®

C

OnTimeクライアントを開くと、設定した名前 書式や並び順表示が反映されているのが確認 できます。

既に開いていた場合は一度閉じてから再度開 く事で反映されます。

> Pacifikite work with speed and fensitivit

# (参考1) DisplayNameを複雑な内容に変更-1

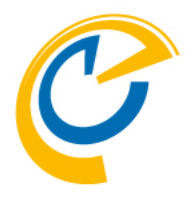

| Display of Users |                                                                                                    |
|------------------|----------------------------------------------------------------------------------------------------|
| Persons          | Formula Formula Form |
| Resources        | Common - Site .                                                                                                    |

GlobalSettings文書のDisplay of Usersで DisplayNameの情報を@関数式で構成すること で様々な表記を行うことができます。 本マニュアルでは日本語別名の後ろに英語名、 更に社員番号(EmployeeID)も表示させる設定を 記載しました。

FAQにも幾つかのサンプルを掲示しています。 https://www2.ontimesuite.jp/category/djx/

 

 Display of Users

 Persons

 <sup>°</sup> @If(AltFullName=""; @Name([CN]; FullName); @Name([CN];AltFullName) +"("+ @Name([CN]; FullName) +")")+""+EmployeeID|\_

 Resources

今回は以下のNotes式を指定します。

@If(AltFullName=""; @Name([CN]; FullName); @Name([CN];AltFullName) +"("+ @Name([CN]; FullName) +")")+""+EmployeeID

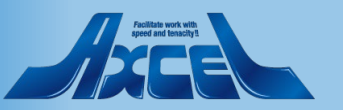

OnTime®

# (参考1) DisplayNameを複雑な内容に変更-2

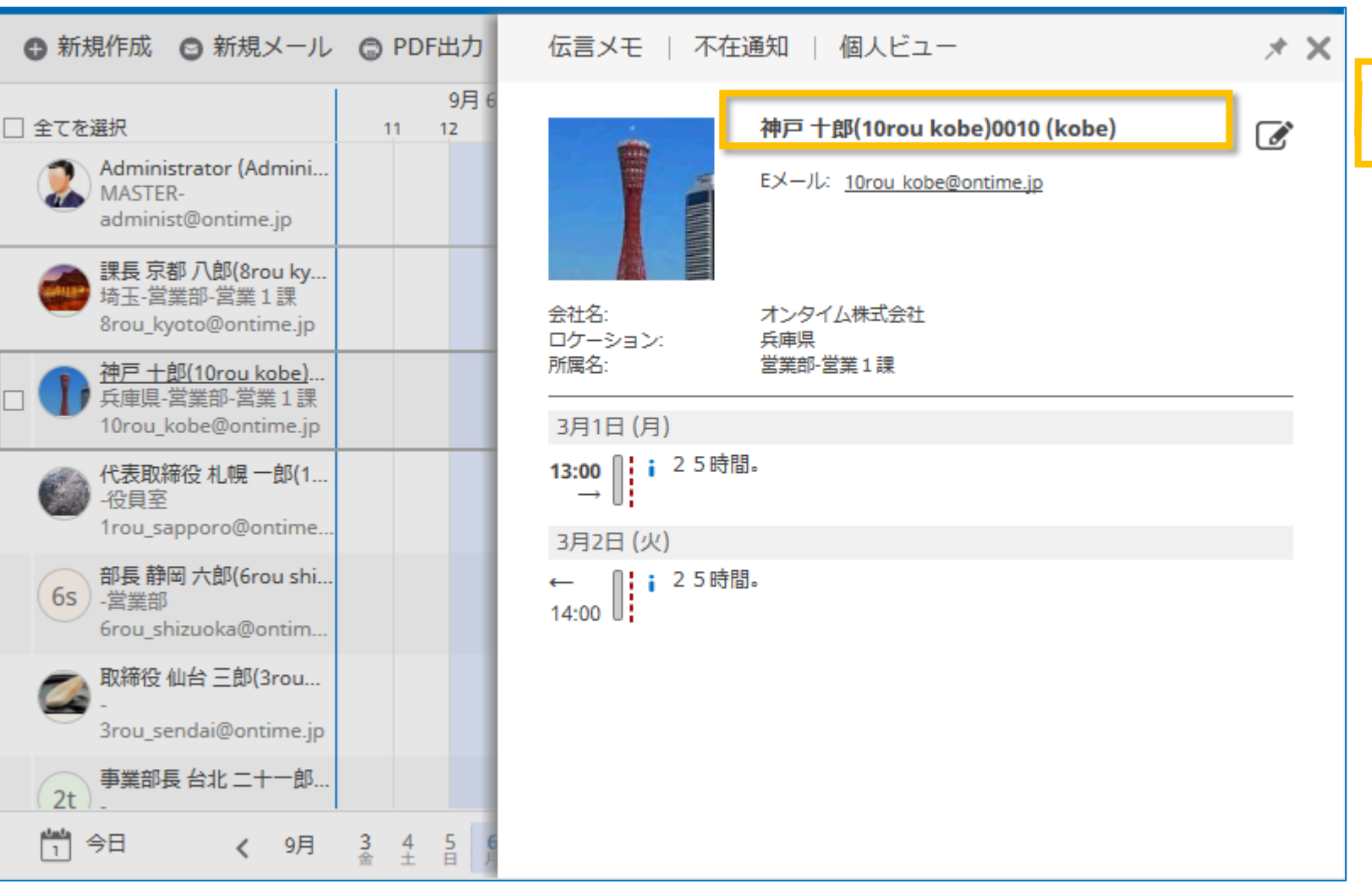

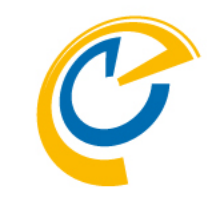

設定を変更したら、ServerSettingsビューで 「Admin」コマンドを実行してください。

クライアントでも画面をリロードすると表示 が変わります。 表示名は図の様になります。

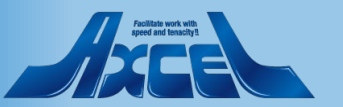

### (参考2) 部署情報をDJXの組織情報に変更-1

| Data source                 |                                        |
|-----------------------------|----------------------------------------|
| Read from other<br>Database | Ves .                                  |
| Server                      | (Blank = same as Client database)      |
| Filepath                    | names.nsf 🗾 Open                       |
| View                        | <sup>Г</sup> (\$Users)▼ Open           |
| Kev                         | Canonical Name                         |
| Noy                         | (Example: CN=Administrator/O=ontimejp) |
| Location                    | <sup>™</sup> Level0 _                  |
| Department                  | <sup> </sup>                           |
| Company                     | CompanyName _                          |
| Title                       | └ JobTitle _                           |
| Office Phone                | CofficePhoneNumber 2                   |
| Mobile Phone                | CellPhoneNumber _                      |
| Short Name                  | C ShortName 2                          |

C

GlobalSettings文書のBusiness CardセクションのData sourceの情報を@関数式で構成することで様々な情報 を取得することができます。

本マニュアルでは所属名にDJXの情報を利用したサン プルをご紹介します。

Location:Level0 Level0の値。

**Department**: Level1+@lf(Level2="";"";"-"+Level2) DJXの2階層目と、3階層目があればつなげます。

**Company**: CompanyName 会社名を表示します。

**Title**: JobTitle 役職を表示します。

**Office Phone**: OfficePhoneNumber 会社電話。ユーザー詳細画面に表示されます。

**Mobile Phone**: CellPhoneNumber 携帯電話。ユーザー詳細画面に表示されます。

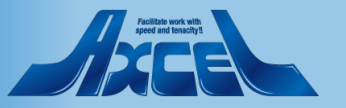

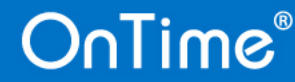

### (参考2) 部署情報をDJXの組織情報に変更-2

OnTime®

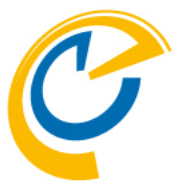

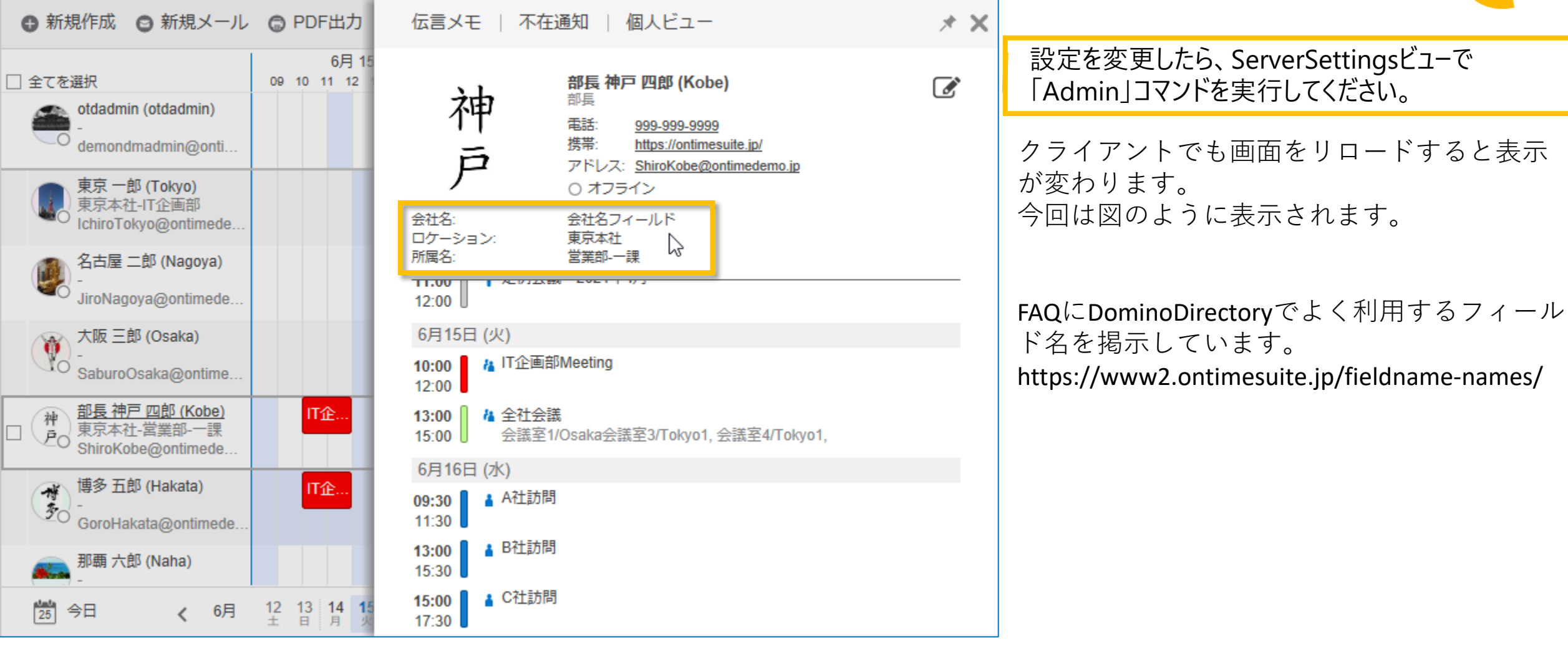

17

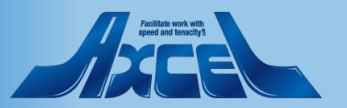